## Web端如何审批劳务报销单(文档)

劳务报销单提交后,根据审批流程的设定,单据流转至有审批权限的人员工作台。

用户登录互海通Web端,默认进入**工作台**界面,在**流程审批**任务中点击**劳务报销-审批**,单据较多时可 通过筛选栏或输入月份检索目标单据,点击目标单据,进入劳务报销详情审批中界面,点击可查看预 算使用情况,也可根据实际审核情况进行对应的操作。

| 孙红梅    |
|--------|
|        |
|        |
| 全部船舶 🗸 |
|        |
|        |
|        |
|        |

← 劳务报销—审批

|     |                 |                        |        |    |        | 2、单  | 据较多时,可<br>↑ | 通过筛选栏或输入人 | 月份检索目标单据 ← [ | 请选择费用月份范围       | 搜索重置 |
|-----|-----------------|------------------------|--------|----|--------|------|-------------|-----------|--------------|-----------------|------|
| #   | 船员姓名            | 身份ID                   | 所属船舶 ▼ | 职位 | 费用类型 ▼ | 币种 ▼ | 申请金额        | 审批金额      | 申请日期         | 费用月份            | 备注   |
| 1 < | 丁大拿             | lshh001                | 互海1号   | 船长 | 检修劳务费  | CNY  | 200.00      | 200.00    | 2025-01-09   | 以最后审批人的验收时<br>间 |      |
| 2   | <b>涨</b> Ξ      | HLLL01                 | 互海1号   | 二副 | 特殊劳务费  | CNY  | 1,500.00    | 1,500.00  | 2025-01-03   | 以最后审批人的验收时<br>间 |      |
| 3   | 3、 只击日怀里拉<br>张王 | 告<br>HLLL01            | 互海1号   | 二副 | 特殊劳务费  | CNY  | 888.00      | 88.00     | 2024-10-09   | 以最后审批人的验收时<br>间 |      |
| 4   | 李三副             | 3200000000000<br>00000 | 互海1号   | 三副 | 特殊劳务费  | CNY  | 1,000.00    | 1,000.00  | 2024-10-09   | 以最后审批人的验收时<br>间 |      |
| 5   | 张三              | HLLL01                 | 互海1号   | 一副 | 特殊劳务费  | CNY  | 100.00      | 100.00    | 2024-10-09   | 以最后审批人的验收时<br>间 |      |

|   | 劳务报销详情 (而2014)                 |                           |                      |                 |               |       |            |                    |                   |                   |          |                        |   |
|---|--------------------------------|---------------------------|----------------------|-----------------|---------------|-------|------------|--------------------|-------------------|-------------------|----------|------------------------|---|
|   | 互海1号/<br>船员姓名:<br>备注:<br>查若预算侦 | <b>☆修劳务费</b><br>丁大拿查着船员详情 | 可查看预算使用              | 書况              | <b>职位:</b> 船长 |       |            | 申请总金额(CNY): 200.00 |                   |                   |          |                        |   |
|   | 关联项目<br>自修项                    |                           | 3                    |                 |               |       |            |                    |                   |                   |          |                        |   |
|   | #<br>1                         | 自修坝名标<br>维修申请8.9          | 目修项单号<br>SR-24080901 | 设置名称<br>测试空压机名称 | 设置空号          | 设備/ 同 | 2024-08-09 | 通修地点               | 审批项计要用<br>CNY 200 | 型収顶计要用<br>CNY 200 | 申请费用 200 | 审批要用<br>_200.00        |   |
|   | 审批总金额                          | ξ(CNY): 200.00            |                      |                 |               |       |            |                    |                   |                   |          |                        |   |
| < | 单据进度                           |                           |                      |                 |               |       |            | 4、可根据实际            | 审核情况进行对应          | 的操作 🔶             | 更多 撤回 评  | ê <mark>izi</mark> ile | > |

## 下一步:

1、审批通过的劳务报销单,若审批流程中公司设定了"执行"步骤,单据会显示"执行中"状态,该 步骤一般用于记录执行劳务报销的打款操作;

| 劳务报     | 送销   |                        |              |          |                 |             |          |                |                 |                 |       |             |     |
|---------|------|------------------------|--------------|----------|-----------------|-------------|----------|----------------|-----------------|-----------------|-------|-------------|-----|
| ¥ff1∰   | E#   |                        |              |          |                 |             |          |                |                 |                 |       | 请选择费田日松范围   | (#P |
| 071-011 |      |                        |              |          |                 |             |          |                |                 |                 |       |             |     |
| #       | 船员姓名 | 身份ID<br>36             | 所属船舶 ▼       | 职位<br>一副 | 费用类型 ▼<br>检修带条费 | 币种 ▼<br>CNY | 申请金额     | 审批金额<br>650.00 | 申请日期 2020-07-17 | 费用月份<br>2020-06 | 备注    |             | 操作  |
| 400     |      | 54                     | 二, , , , , , |          | 40.00 ± 10 ±    | 0.00        | 0.00     | 0.00           | 0000.05.47      | 0000.04         |       | 全部          |     |
| 120     | 口加大  | 51                     | 日本           | 人官牝      | 位修历历资           | CNT         | 3.00     | 3.00           | 2020-05-17      | 2020-04         |       | 未提交 审批中     |     |
| 121     | 李青云  | ******                 | 互海1号         | 船长       | 检修劳务费           | CNY         | 3,000.00 | 3,000.00       | 2020-03-18      | 2020-03         | 保养    | 已完成         |     |
| 122     | 李三副  | 32000000000<br>0000000 | 互海1号         | 三副       | 上下船交通费          | CNY         | 1,500.00 | 1,500.00       | 2020-01-15      | 2020-01         |       | <b>审批拒绝</b> |     |
| 123     | 张5   | ******                 | 互海1号         | 三副       | 检修劳务费           | CNY         | 2,000.00 | 2,050.00       | 2020-01-15      | 2020-01         | 补发劳务费 | 己完成         | 导出  |
| 124     | 张三   | HLLL01                 | 互海1号         |          | 检修劳务费           | CNY         | 2,400.00 | 2,400.00       | 2019-12-27      | 2019-12         |       | 已完成         | 导出  |
| 125     | 丁大拿  | lshh001                | 互海1号         | 船长       | 检修劳务费           | CNY         | 200.00   | 200.00         | 2025-01-09      | 以最后审批人的验收<br>时间 |       | 执行中         |     |

## 2、审批退回的劳务报销单,在"劳务报销"列表界面,会显示"审批拒绝"状态,用户可根据实际需 要,修改后重新提交审核。

| 劳务报 | 劳务报销 |                        |        |     |        |      |          |          |            |         |       |                |      |   |
|-----|------|------------------------|--------|-----|--------|------|----------|----------|------------|---------|-------|----------------|------|---|
|     |      |                        |        |     |        |      |          |          |            |         |       |                |      |   |
| 新増  | 导出   |                        |        |     |        |      |          |          |            |         | 请送    | <b>择费用月份范围</b> | Ŧ    | Ē |
| #   | 船员姓名 | 身份ID                   | 所属船舶 ▼ | 职位  | 费用类型 ▼ | 币种 ▼ | 申请金额     | 审批金额     | 申请日期       | 费用月份    | 备注    | 状态・            | 操作   |   |
| 118 | 李二副  | 36                     | 互海1号   | 二副  | 检修劳务费  | CNY  | 650.00   | 650.00   | 2020-07-17 | 2020-06 |       | ローム:<br>全部     | 8.0  |   |
| 119 | 吕船长  | 51                     | 互海1号   | 大管轮 | 检修劳务费  | CNY  | 3.00     | 3.00     | 2020-05-17 | 2020-04 |       | 未提交            |      |   |
| 120 | 李青云  | 38291075808<br>208612  | 互海1号   | 船长  | 检修劳务费  | CNY  | 3,000.00 | 3,000.00 | 2020-03-18 | 2020-03 | 保养    | 审批中<br>已完成     |      |   |
| 121 | 李三副  | 32000000000<br>0000000 | 互海1号   | 三副  | 上下船交通费 | CNY  | 1,500.00 | 1,500.00 | 2020-01-15 | 2020-01 |       | 审批拒绝           |      |   |
| 122 | 张5   | 23062119870<br>8243950 | 互海1号   | 三副  | 检修劳务费  | CNY  | 2,000.00 | 2,050.00 | 2020-01-15 | 2020-01 | 补发劳务费 | おいず中<br>已完成    | 号出   |   |
| 123 | 张三   | HLLL01                 | 互海1号   | 一副  | 检修劳务费  | CNY  | 2,400.00 | 2,400.00 | 2019-12-27 | 2019-12 |       | 已完成            | 导出   |   |
| 124 | 丁大拿  | lshh001                | 互海1号   | 船长  | 检修劳务费  | CNY  | 200.00   | 200.00   | 2025-01-09 | 1       |       | 审批拒绝           | 重新提交 |   |